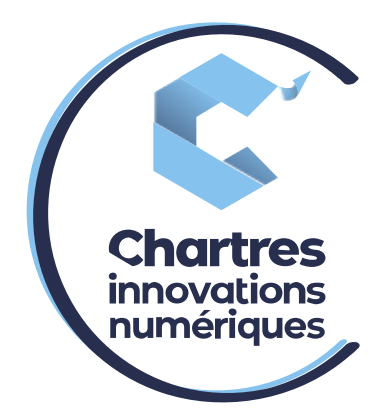

# [Configuration messagerie pour téléphone Wildix Standard]

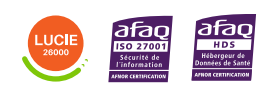

**Cité de l'Innovation** - Bâtiment 25 9 rue Auguste Rodin 28630 Le Coudray

0

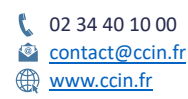

C'CHARTRES INNOVATIONS NUMERIQUES Siège social : Place des Halles 28000 CHARTRES - SAEML au capital de 9 000 000 € - SIRET : 815 389 481 00020 - APE : 61.10Z - TVA intracommunautaire : FR 48 815 389 481

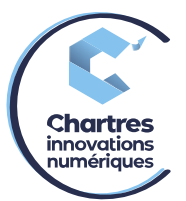

# <u>CONFIGURATION MESSAGERIE DU TELEPHONE</u> 1<sup>ère</sup> étape :

Appelez le 81 à partir du téléphone à configurer,

Tapez 0 pour personnaliser les messages

- a) Le choix numéro 1 sert à enregistrer le message d'absence.
- b) Le choix numéro 2 sert à enregistrer le message occupé.
- c) Le choix numéro 3 sert à enregistrer le nom.

## 2<sup>ème</sup> étape :

Une fois le message vocal enregistré, appuyez sur la touche # pour arrêter l'enregistrement.

- Appuyez sur la touche 1 pour confirmer,
- La touche 2 pour l'écouter,
- La touche 3 pour modifier,

Puis raccrochez.

# 3<sup>ème</sup> étape :

Allez sur votre collaboration puis, allez sur l'engrenage (en haut de la page) et rendez-vous sur « **Paramétrage du téléphone** ».

| uuisateur           | interne externe liste noire liste blanch           | e           |     |                 |   |        |          |   |  |
|---------------------|----------------------------------------------------|-------------|-----|-----------------|---|--------|----------|---|--|
| Paramétrage du      | Activer la classe                                  | 8           |     | Ne pas déranger |   | absent |          |   |  |
| telephone           | Rejet des appels                                   |             |     | 0               |   | -      |          |   |  |
| Touches de fonction | Renvoi d'appel si occupé                           | D VOICEMAIL | *   | VOICEMAIL       | * | - VO   | ICEMAIL. | * |  |
| 221 22              | Renvoi d'appel si non disponible                   | VOICEMAIL   |     | VOICEMAIL       |   | 0 VO   | ICEMAIL  |   |  |
| Serveur Fax         | Renvoi d'appel systématique                        | D VOICEMAIL | *   | VOICEMAIL       | * | > vo   | ICEMAIL  | * |  |
| Chat / Présence     | Double appel                                       | -           |     |                 |   | -      |          |   |  |
| Children i reserve  | Délai d'appel écoulé                               | D           |     |                 |   | 0.20   |          |   |  |
| Centre d'appels     | Activer l'extension de Mobilité avec temporisation | (D) 10      |     |                 |   | 30 10  |          |   |  |
|                     | Confirmation de Mobilité                           | 0.00        |     | 0.00            |   | D      |          |   |  |
| Extensions          | Notifier les appels perdus via email               | (D)         |     | 0.00            |   | -      |          |   |  |
|                     | À travers SMS                                      | D           |     | 0.00            |   | 0.39   |          |   |  |
|                     | Sonnerie personnalisée                             | Ring1       | - 1 | silent          |   | Rine   |          |   |  |
|                     |                                                    |             |     |                 |   |        |          |   |  |

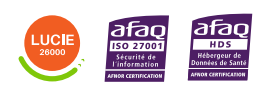

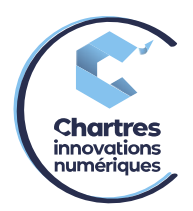

## 4<sup>ème</sup> étape :

#### Vous arrivez sur une page d'options.

|                             |                                         | noto sidirono  |           |    |              |              |   |   |           |   |
|-----------------------------|-----------------------------------------|----------------|-----------|----|--------------|--------------|---|---|-----------|---|
| Paramétrage du<br>téléphone | Activer la classe                       |                |           |    | 🛃 Ne p       | pas déranger |   |   | sent      |   |
| telephone                   | Rejet des appels                        | 0              |           |    |              |              |   |   |           |   |
| Touches de fonction         | Renvoi d'appel si occupé                |                | VOICEMAIL | *  | <b>(</b>     | VOICEMAIL    | * |   | VOICEMAIL | * |
| Convour Fox                 | Renvoi d'appel si non disponible        |                | VOICEMAIL | v  |              | VOICEMAIL    | v | - | VOICEMAIL | v |
| Serveur Fax                 | Renvoi d'appel systématique             |                | VOICEMAIL | Ψ. |              | VOICEMAIL    | Ŧ |   | VOICEMAIL | ¥ |
| Chat / Présence             | Double appel                            |                |           |    |              |              |   | - |           |   |
|                             | Délai d'appel écoulé                    | 0              |           |    |              |              |   |   |           |   |
| Centre d'appels             | Activer l'extension de Mobilité avec te | emporisation 🛛 | 10        |    | 1            | 0            |   |   | 10        |   |
|                             | Confirmation de Mobilité                |                |           |    |              |              |   |   |           |   |
| Extensions                  | Notifier les appels perdus via email    |                |           |    |              |              |   | - |           |   |
|                             | À travers SMS                           |                |           |    |              |              |   |   |           |   |
|                             | Sonnerie personnalisée                  |                | Ring1     |    | <b>•••</b> s | silent       |   |   | Ring1     | ~ |
|                             |                                         |                |           |    |              |              |   |   |           |   |
|                             | 0411/5040050                            |                |           |    |              |              |   |   |           |   |
|                             | SAUVEGARDER                             |                |           |    |              |              |   |   |           |   |

## **PRESENTATION DE CHAQUE OPTION DISPONIBLE**

#### 1<sup>ère</sup> option :

Activer la classe : chaque classe correspond à un statut (disponible, ne pas déranger ou absent).

Pour activer les options d'un statut, cochez la case à côté du nom. (Seule la case disponible est cochée par défaut)

| Activer la classe                                  |                                                                                                    | Ne nas déranger                                                                                                    | absent                                                                                                    |
|----------------------------------------------------|----------------------------------------------------------------------------------------------------|----------------------------------------------------------------------------------------------------|----------------------------------------------------------------------------------------------------|
| Rejet des annels                                   |                                                                                                    | The pas defanger                                                                                                    | absent                                                                                                    |
| Renvoi d'appel si occupé                           | VOICEMAIL                                                                                                    | VOICEMAIL                                                                                                    | VOICEMAIL                                                                                                    |
| Renvoi d'appel si non disponible                   | VOICEMAIL                                                                                                    | VOICEMAIL                                                                                                    | VOICEMAIL                                                                                                    |
| Renvoi d'appel systématique                        | VOICEMAIL                                                                                                    | VOICEMAIL                                                                                                    | VOICEMAIL                                                                                                    |
| Double appel                                       |                                                                                                    |                                                                                                    |                                                                                                    |
| Délai d'appel écoulé                               |                                                                                                    |                                                                                                    |                                                                                                    |
| Activer l'extension de Mobilité avec temporisation | 10                                                                                                    | 10                                                                                                    | 10                                                                                                    |
| Confirmation de Mobilité                           |                                                                                                    |                                                                                                    |                                                                                                    |
| Notifier les appels perdus via email               |                                                                                                    |                                                                                                    |                                                                                                    |
| À travers SMS                                      |                                                                                                    |                                                                                                    |                                                                                                    |
| Sonnerie personnalisée                             | Ring1 -                                                                                                    | silent                                                                                                    | ← ► 📖 Ring1 →                                                                                                    |
|                                                    | Activer la classe<br>Rejet des appels<br>Renvoi d'appel si occupé<br>Renvoi d'appel si non disponible<br>Renvoi d'appel systématique<br>Double appel<br>Délai d'appel écoulé<br>Activer l'extension de Mobilité avec temporisation<br>Confirmation de Mobilité<br>Notifier les appels perdus via email<br>À travers SMS<br>Sonnerie personnalisée | Activer la classe  Rejet des appels Renvoi d'appel si occupé VOICEMAIL VOICEMAIL VOICEMAIL VOICEMAIL Double appel Délai d'appel écoulé Activer l'extension de Mobilité avec temporisation Confirmation de Mobilité Notifier les appels perdus via email À travers SMS Sonnerie personnalisée Ring1 | Activer la classe       Image: Constraint of the sector of the sector of t |

## 2ème option :

Rejet des appels : cette option sert à rejeter les appels entrants dès le numéro

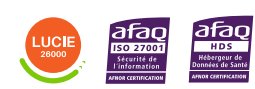

Diffusion publique

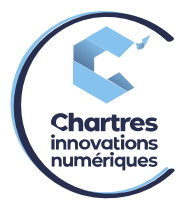

composé. Pour l'activer, vérifiez bien que la case du statut soit bien cochée puis appuyez sur le bouton d'activation du statut voulu.

(Exemple : vous êtes en réunion, vous activez le statut "Ne pas déranger" si vous activez le rejet d'appels, tant que vous êtes sur ce statut, tous les appels entrants seront rejetés. Quand vous passerez en "disponible", ce seront les options de "disponible" qui seront prises en compte).

| Paramétrage du     | Activer la classe                                  |           |   | 🛃 Ne pas déranger |    | absent    |   |
|--------------------|----------------------------------------------------|-----------|---|-------------------|----|-----------|---|
| elephone           | Rejet des appels                                   |           |   |                   |    |           |   |
| ouches de fonction | Renvoi d'appel si occupé                           |           | ¥ | VOICEMAIL         | *  | VOICEMAIL |   |
| Soprour Fox        | Renvoi d'appel si non disponible                   | VOICEMAIL | ¥ | VOICEMAIL         | Ψ. | VOICEMAIL |   |
| Serveur Fax        | Renvoi d'appel systématique                        | VOICEMAIL | ¥ | VOICEMAIL         | Ψ. | VOICEMAIL |   |
| Chat / Présence    | Double appel                                       |           |   |                   |    | -         |   |
|                    | Délai d'appel écoulé                               |           |   |                   |    |           |   |
| Centre d'appels    | Activer l'extension de Mobilité avec temporisation | 10        |   | 10                |    | 10        |   |
|                    | Confirmation de Mobilité                           |           |   |                   |    |           |   |
| extensions         | Notifier les appels perdus via email               |           |   |                   |    |           |   |
|                    | À travers SMS                                      |           |   |                   |    |           |   |
|                    | Sonnerie personnalisée                             | Ring1     |   | silent            |    | Ring1     | w |

#### 3<sup>ème</sup> option :

**Renvoi d'appel si occupé** : Une fois que vous avez enregistré votre message d'occupation, (de l'étape 1) comme ci-dessus, cliquez sur le bouton d'activation du statut voulu.

| Paramétrage du      | Activer la classe                                  |           | Ne pas déranger | absent      |   |
|---------------------|----------------------------------------------------|-----------|-----------------|-------------|---|
| leiephone           | Rejet des appels                                   |           |                 |             |   |
| Touches de fonction | Renvoi d'appel si occupé                           | VOICEMAIL | VOICEMAIL       | VOICEMAIL   |   |
|                     | Renvoi d'appel si non disponible                   | VOICEMAIL | VOICEMAIL       | VOICEMAIL   |   |
| Serveur Fax         | Renvoi d'appel systématique                        | VOICEMAIL | VOICEMAIL       | VOICEMAIL   |   |
| Chat / Présence     | Double appel                                       |           |                 |             |   |
|                     | Délai d'appel écoulé                               |           |                 |             |   |
| Centre d'appels     | Activer l'extension de Mobilité avec temporisation | 10        | 10              | 10          |   |
|                     | Confirmation de Mobilité                           |           |                 |             |   |
| Extensions          | Notifier les appels perdus via email               |           |                 |             |   |
|                     | À travers SMS                                      |           |                 |             |   |
|                     | Sonnerie personnalisée                             | Ring1     | 🗸 🕨 🛑 silent    | 🗕 🕨 💼 Ring1 | ~ |

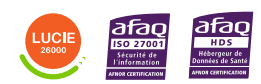

Diffusion publique

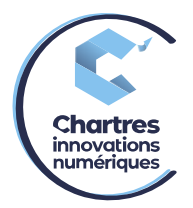

#### 4<sup>ème</sup> option :

**Renvoi d'appel si non disponible** : une fois que vous avez enregistré le message de nondisponibilité (de l'étape 1), cliquez sur le bouton d'activation du statut voulu. A chaque fois que quelqu'un essaye de vous joindre, à la fin de la sonnerie, la personne entendra le message enregistré précédemment.

| Paramétrage du     | Activer la classe                                  |           |   | 🛃 Ne pas déranger |   | absent    |   |
|--------------------|----------------------------------------------------|-----------|---|-------------------|---|-----------|---|
| elephone           | Rejet des appels                                   |           |   |                   |   |           |   |
| ouches de fonction | Renvoi d'appel si occupé                           | VOICEMAIL | ¥ | VOICEMAIL         | v | VOICEMAIL |   |
|                    | Renvoi d'appel si non disponible                   | VOICEMAIL | * | VOICEMAIL         | v | VOICEMAIL |   |
| serveur Fax        | Renvoi d'appel systématique                        | VOICEMAIL | * | VOICEMAIL         | v | VOICEMAIL |   |
| hat / Présence     | Double appel                                       |           |   |                   |   | -         |   |
|                    | Délai d'appel écoulé                               |           |   |                   |   |           |   |
| entre d'appels     | Activer l'extension de Mobilité avec temporisation | 10        |   | 10                |   | 10        |   |
|                    | Confirmation de Mobilité                           |           |   |                   |   |           |   |
| xtensions          | Notifier les appels perdus via email               |           |   |                   |   |           |   |
|                    | À travers SMS                                      |           |   |                   |   |           |   |
|                    | Sonnerie personnalisée                             | Ring1     |   | silent            |   | Ring1     | ~ |

### 5<sup>ème</sup> option :

**Renvoi d'appel** systématique : comme indiqué dans son nom, l'appel entrant sera automatiquement renvoyé sur le message voulu (à sélectionner dans le menu déroulant à côté du bouton d'activation.)

| Juiloateur         | interne externe liste noire liste blanch           | e           |                 |               |
|--------------------|----------------------------------------------------|-------------|-----------------|---------------|
| Paramétrage du     | Activer la classe                                  |             | Ne pas déranger | absent        |
| elephone           | Rejet des appels                                   |             |                 |               |
| ouches de fonction | Renvoi d'appel si occupé                           | VOICEMAIL · | VOICEMAIL *     | VOICEMAIL     |
|                    | Renvoi d'appel si non disponible                   | VOICEMAIL + | VOICEMAIL +     | VOICEMAIL     |
| Serveur Fax        | Renvoi d'appel systématique                        | VOICEMAIL + | VOICEMAIL *     | VOICEMAIL     |
| Chat / Présence    | Double appel                                       |             |                 |               |
|                    | Délai d'appel écoulé                               |             |                 |               |
| Centre d'appels    | Activer l'extension de Mobilité avec temporisation | 10          | 10              | 10            |
|                    | Confirmation de Mobilité                           |             |                 |               |
| extensions         | Notifier les appels perdus via email               |             |                 |               |
|                    | À travers SMS                                      |             |                 |               |
|                    | Sonnerie personnalisée                             | Ring1 -     | 🔹 💼 silent 🚽 🕨  | 🕨 🛑 Ring1 🗸 👻 |

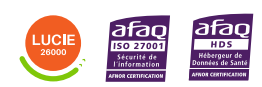

Diffusion publique